國立台北科技大學 EAP-GTC 模組安裝手冊

一. 首先請按照您的 Windows 的版本,下載相對應的安裝檔案,其中 EAP-GTC-x86 是給 32bit 所使用, EAP-GTC-x64 是給 64bit 所使用的。

使用者要如何判定 Windows 版本,節錄自 Microsoft 的說明如下=>

## 1. 執行 Windows XP 的電腦

若您擁有 Windows XP,這裡有兩個方法可判斷您執行的是 32 位元版本或 64 位元版本。如果其中一個方法無效,請嘗試另一個方法。

- 方法 (1): 在控制台中檢視 [系統] 視窗
  - a. 按一下 [開始],再按一下 [執行]。
  - b. 輸入 sysdm.cpl, 然後按一下 [確定]。
  - c. 按一下 [一般] 索引標籤。作業系統將如下所示:
    - 如果是 64 位元作業系統, [系統] 下會顯示 [Windows XP Professional x64 Edition]。
    - 如果是 32 位元作業系統, [系統] 下會顯示 [Windows XP Professional 版本]。
- 方法 (2): 檢視 [系統資訊] 視窗
  - a. 按一下 [開始],再按一下 [執行]。
  - b. 輸入 winmsd.exe, 然後按一下 [確定]。
  - c. 當您在瀏覽窗格中選取 [系統摘要]時,在詳細資料窗格的 [項目]下 方,找出 [處理器],並注意該值。
    - 如果對應至 [處理器] 的值是以 [x86] 開頭,則表示電腦執行的是
       32 位元版本的 Windows。
    - 。 如果對應至 [處理器] 的值是以 [IA-64] 或 [AMD64] 開頭, 則表 示電腦執行的是 64 位元版本的 Windows。

## 2. 執行 Windows Vista 或 Windows 7 的電腦

如果您有 Windows Vista 或 Windows 7,可以使用兩個方法判斷執行的是 32 位元或 64 位元的版本。如果其中一個方法無效,請嘗試另一個方法。

方法 (1): 檢視 [控制台] 中的 [系統] 視窗

- a. 按一下 [開始] (1), 在 [開始搜尋] 方塊中輸入系統, 然後按一下 [程 式集] 清單中的 [系統]。
- b. 作業系統將如下所示:
  - 如果是 64 位元版本的作業系統:[系統]下的[系統類型] 會顯示
     [64 位元作業系統]。
  - 如果是 32 位元版本的作業系統:[系統]下的[系統類型] 會顯示
     [32 位元作業系統]。

方法 (2): 檢視 [系統資訊] 視窗

- a. 按一下 [開始] (1), 在 [開始搜尋] 方塊中輸入系統, 然後按一下 [程 式集] 清單中的 [系統資訊]。
- b. 當您在瀏覽窗格中選取 [系統摘要] 時,作業系統將如下所示:
  - 。 如果是 64 位元版本的作業系統:[項目]下的 [系統類型] 會顯示 [x64 為主的電腦]。
  - 如果是 32 位元版本的作業系統:[項目]下的 [系統類型] 會顯示 [x86 為主的電腦]。

## 3. 執行 Windows8 的電腦

可以使用兩種方法來判斷您執行的是 32 位元版本或 64 位元版本的 Windows 8。如果其中一種方法無效,則嘗試另一種方法。

方法 (1):在控制台中檢視 [系統] 視窗

- a. 從螢幕右邊邊緣撥動進來,然後點選 [搜尋],如果您使用滑鼠,請 指向螢幕右上角並將滑鼠指標往下移,然後按一下 [搜尋]。
- b. 在 [搜尋] 方塊中輸入 系統, 然後點選或按一下 [設定]。
- c. 點選或按一下 [系統]。
- d. 如果您正在執行的是 64 位元版本的 Windows 8, [64 位元作業系統] 會顯示在 [系統] 標題之下的 [系統類型] 欄位中。如果您執行的是
  32 位元版本的 Windows 8, [32 位元作業系統] 會顯示在 [系統] 標 題之下的 [系統類型] 欄位中。

方法 (2): 檢視 [系統資訊] 視窗

- a. 從螢幕右邊邊緣撥動進來,然後點選 [搜尋],如果您使用滑鼠,請指 向螢幕右上角並將滑鼠指標往下移,然後按一下 [搜尋]。
- b. 在搜尋方塊中鍵入 系統資訊。
- c. 請點選或按一下 [系統], 再點選或按一下 [系統資訊], 然後按一下 [系統摘要]。
- d. 如果您正在執行的是 64 位元版本的 Windows 8, [x64-based PC] 會 顯示在 [項目] 標題之下的 [系統類型] 欄位中。 如果您正在執行的是 32 位元版本的 Windows 8, [x86-based PC] 會 顯示在 [項目] 標題之下的 [系統類型] 欄位中。

※ 以下操作說明是使用 x86 作為範例=> 點兩下執行安裝檔,會出現以下畫面,請點選 Next

| BAP-GTC-x86 - InstallShield | Wizard                                                                                                    |
|-----------------------------|----------------------------------------------------------------------------------------------------|
| 2                           | Welcome to the InstallShield Wizard for<br>EAP-GTC-x86                                                       |
|                             | The InstallShield(R) Wizard will allow you to modify, repair, or remove EAP-GTC-x86. To continue, dick Next. |
|                             |                                                                                                    |
|                             | < Back Next > Cancel                                                                                         |

1. 請選擇 Modify, 然後點選 Next

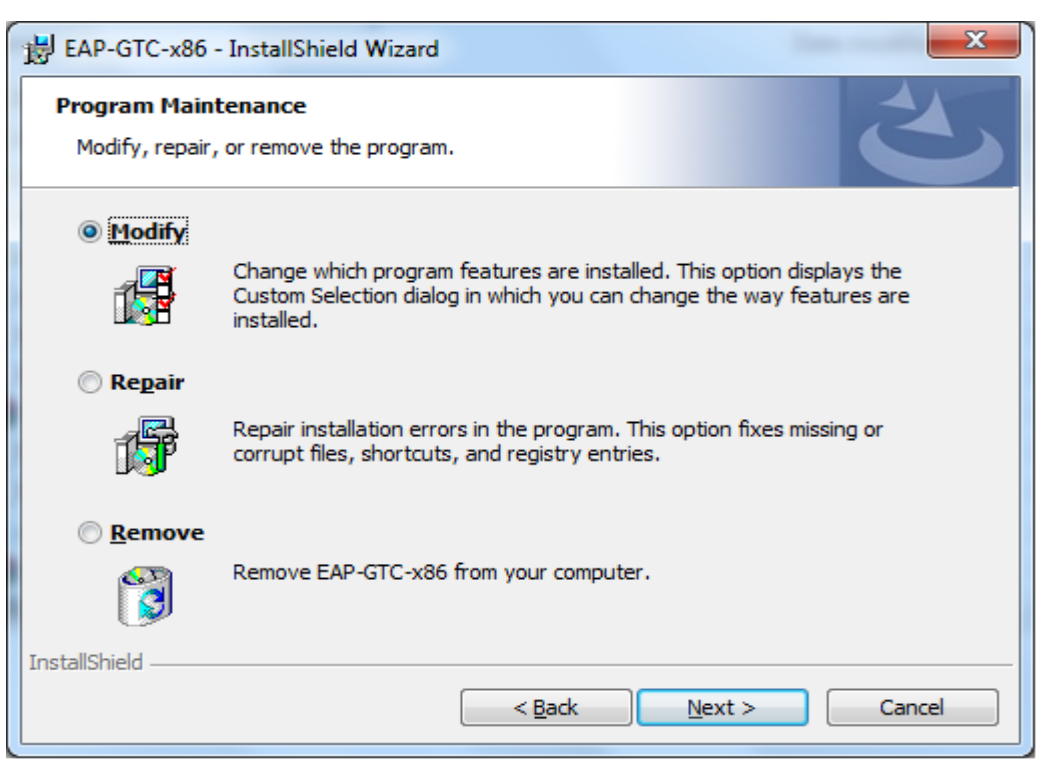

2. 這裡是選擇安裝的目錄,預設路徑為 C:\Program Files\Aruba Networks\EAP-GTC\,使用預設路徑即可,請點選 Next

| B EAP-GTC-x86 - InstallShield Wizard                                     | ×                                                |  |  |  |
|--------------------------------------------------------------------------|--------------------------------------------------|--|--|--|
| Custom Setup<br>Select the program features you want installed.          | E                                                |  |  |  |
| Click on an icon in the list below to change how a feature is installed. |                                                  |  |  |  |
| EAP_GTC_x86_Files                                                        | Feature Description                              |  |  |  |
|                                                                          | This feature requires 0KB on<br>your hard drive. |  |  |  |
| C:\Program Files\Aruba Networks\EAP-GTC\<br>InstallShield                |                                                  |  |  |  |
| Help < <u>B</u> ack                                                      | Next > Cancel                                    |  |  |  |

3. 接著會出現下面的畫面,點選 Install 便開始安裝

| B EAP-GTC-x86 - InstallShield Wizard                                                                                                    |  |  |  |  |
|----------------------------------------------------------------------------------------------------|--|--|--|--|
| Ready to Modify the Program         The wizard is ready to begin installation.                                                                                 |  |  |  |  |
| Click Install to begin the installation.<br>If you want to review or change any of your installation settings, click Back. Click Cancel to<br>exit the wizard. |  |  |  |  |
|                                                                                                    |  |  |  |  |
| InstallShield                                                                                                    |  |  |  |  |
| < <u>B</u> ack Install Cancel                                                                                                    |  |  |  |  |

4. 出現如下圖的畫面,表示安裝完成,請點選 Finish

| BAP-GTC-x86 - InstallShield | Wizard                                                                                            | x     |
|-----------------------------|---------------------------------------------------------------------------------------------------|-------|
| 2                           | InstallShield Wizard Completed                                                                    |       |
|                             | The InstallShield Wizard has successfully installed EAP-GTC-x86. Click Finish to exit the wizard. |       |
| 2                           |                                                                                                   |       |
|                             |                                                                                                   |       |
|                             | Ca                                                                                                | incel |

5. 會出現要求重新開機的視窗,請點選 Yes,等候重新開機完成,即可使用

| 늻 EAP-GT | TC-x86 Installer Information                                                                                                    | X |
|----------|----------------------------------------------------------------------------------------------------|---|
| i        | You must restart your system for the configuration<br>changes made to EAP-GTC-x86 to take effect. Click<br>Yes to restart now or No if you plan to restart later. |   |
|          | <u>Y</u> es <u>N</u> o                                                                                                    |   |